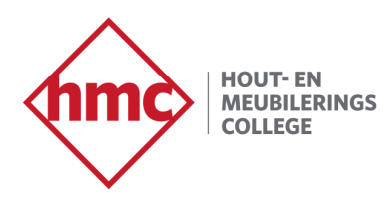

# Hoe wijzig ik mijn wachtwoord zelf?

#### Zelf wachtwoord resetten beschikbaar maken

Om het mogelijk te maken om zelf je wachtwoord te resetten moet je een back-up telefoonnummer of email koppelen aan je account doe dit als volgt.

- Log in op https://myaccount.microsoft.com met je HMC email adres -(studentnummer@hmcollege.nl).
- Kies voor "Update Info" in de tegel Security Info \_

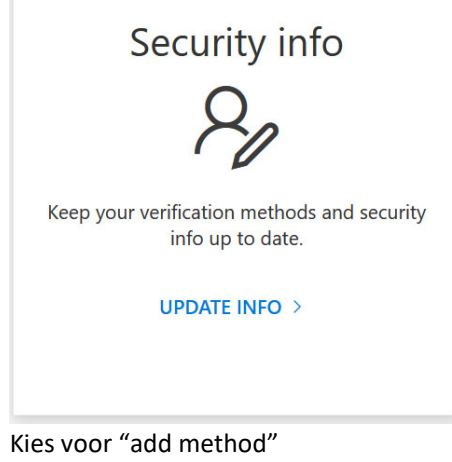

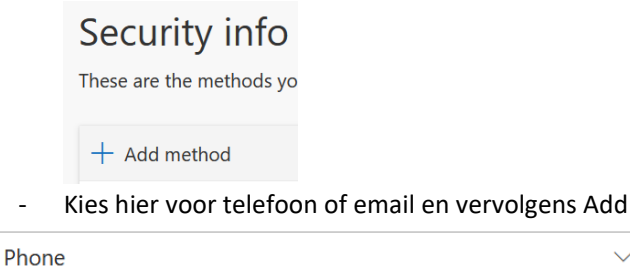

Phone

-

Email

Voer hier je telefoon of email in -

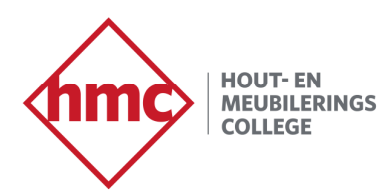

| Netherlands (+31)         | ~ 12345678 |
|---------------------------|------------|
| • Text me a code          |            |
| Call me                   |            |
| Email                     |            |
| What email would you like | to use?    |
| helpdesk@hmcollege.nl     |            |

- Je krijgt nu per mail of sms een code doorgestuurd. Voer deze in en je kan nu vanaf nu zelf je wachtwoord aanpassen. Zie verder in de handleiding om dit te doen.

#### Zelf wachtwoord resetten

Ga naar https://passwordreset.microsoftonline.com

Voer je HMC e-mail adres in bij Gebruikers-id (studentnummer@hmcollege.nl).

Volg onderstaande instructies.

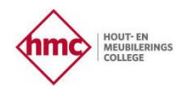

### Toegang krijgen tot uw account

Wie bent u?

Als u uw account wilt herstellen, voert u eerst uw gebruikers-id en de tekens in die worden weergegeven in de onderstaande afbeelding of het geluidsfragment.

Gebruikers-id:

Voorbeeld: user@contoso.onmicrosoft.com of user@contoso.com Typ uw e-mailadres in de notatie user@contoso.onmicrosoft.com of user@contoso.com

• C

Voer de tekens uit de afbeelding of de woorden uit de audio in.

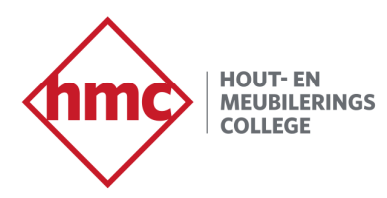

#### Verificatie e-mail adres of telefoonnummer

HOUT- EN MEUBILERINGS COLLEGE

### Toegang krijgen tot uw account

| verificatiestap 1 > nieuw wachtwoord kiezen             |                                                                                                    |  |  |  |  |  |
|---------------------------------------------------------|----------------------------------------------------------------------------------------------------|--|--|--|--|--|
| Geef op hoe we contact moeten opnemen voor verificatie: |                                                                                                    |  |  |  |  |  |
| • Sms-bericht naar mijn telefoon<br>verzenden           | Voor de beveiliging van uw account, moet u het volledige nummer van uw<br>mobiele telefoon (*********21) hieronder invoeren. U ontvanat een sms-ber |  |  |  |  |  |
| ⊖ Mijn mobiele telefoon bellen                          | mobileie telefoon (***********************************                                                                                              |  |  |  |  |  |

Voer hier de verificatiecode in.

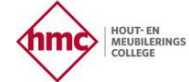

Annuleren

### Toegang krijgen tot uw account

| verificatiestap 1 | > | nieuw | wachtwoord | kiezen |
|-------------------|---|-------|------------|--------|
|-------------------|---|-------|------------|--------|

Geef op hoe we contact moeten opnemen voor verificatie:

| • Sms-bericht naar mijn telefoon verzenden | We hebben een sms-bericht met een verificatiecode naar uw telefoon verzonden. |
|--------------------------------------------|-------------------------------------------------------------------------------|
| $\bigcirc$ Mijn mobiele telefoon bellen    | Voer uw verificatiecode in                                                    |
|                                            | Volgende                                                                      |
| Annuleren                                  |                                                                               |

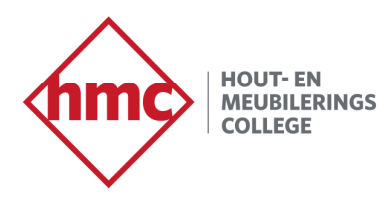

Voer het nieuwe wachtwoord in.

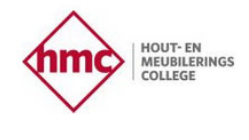

## Toegang krijgen tot uw account

verificatiestap 1 </br>

| * Voer nieuw w  | achtwoord in: |  |
|-----------------|---------------|--|
|                 |               |  |
| * Bevestig nieu | w wachtwoord: |  |
|                 |               |  |
| Voltooien       | Annuleren     |  |

Het wachtwoord is gewijzigd.

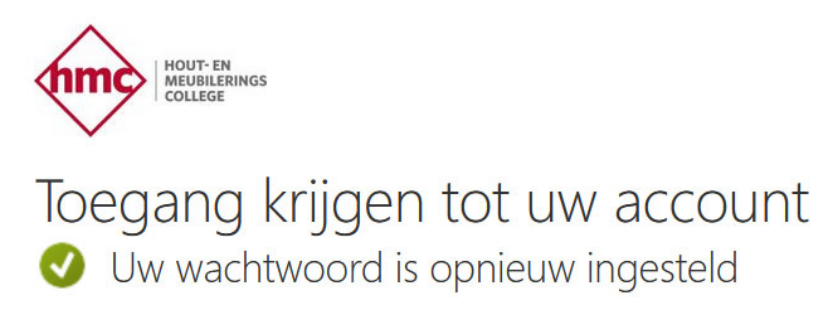

Klik hier om u aan te melden met uw nieuwe wachtwoord.